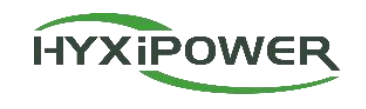

## Microinverter (Wifi Version) APP Konfigurationskurzanleitung HYX-M300/400/500/600/700/800/ 900/1000/1600/1800/2000-SW

Abteilung Lieferung & Service V1.0-2025

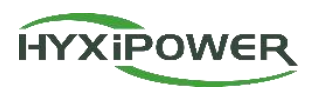

| Anmeldung | 1. HYXipower APP herunterladen                                               |
|-----------|------------------------------------------------------------------------------|
|           | 2. Registrierung des Kontos der für die Organisation verantwortlichen Person |

| Beinahe-       | 1. das Telefon mit den Mikro-Wechselrichtern verbinden |
|----------------|--------------------------------------------------------|
| Inbetriebnahme | 2. die Mikro-Wechselrichter mit dem Internet verbinden |

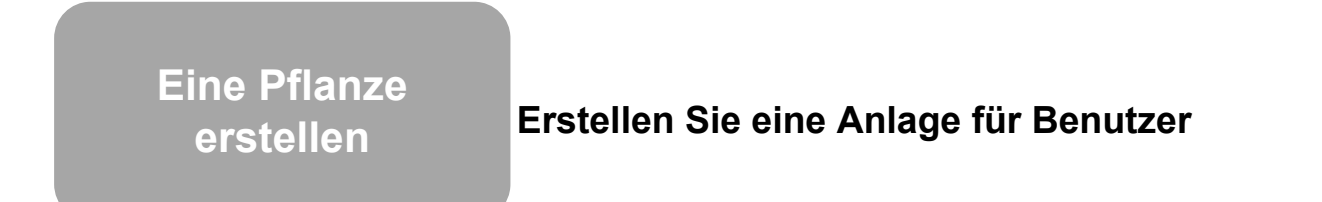

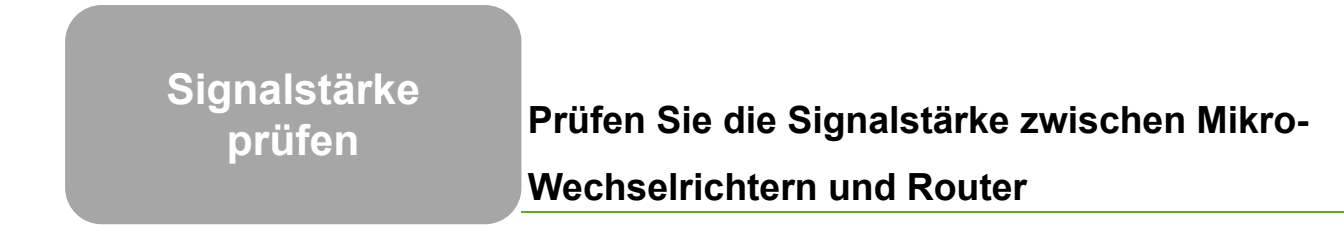

#### **APP-Konfiguration - Registrierung**

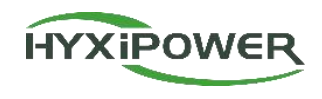

Für den gesamten Prozess sind 2 E-Mail-Konten erforderlich: Organisation und Eigentümer.

#### Schritt 1: Laden Sie die APP herunter und registrieren Sie sich

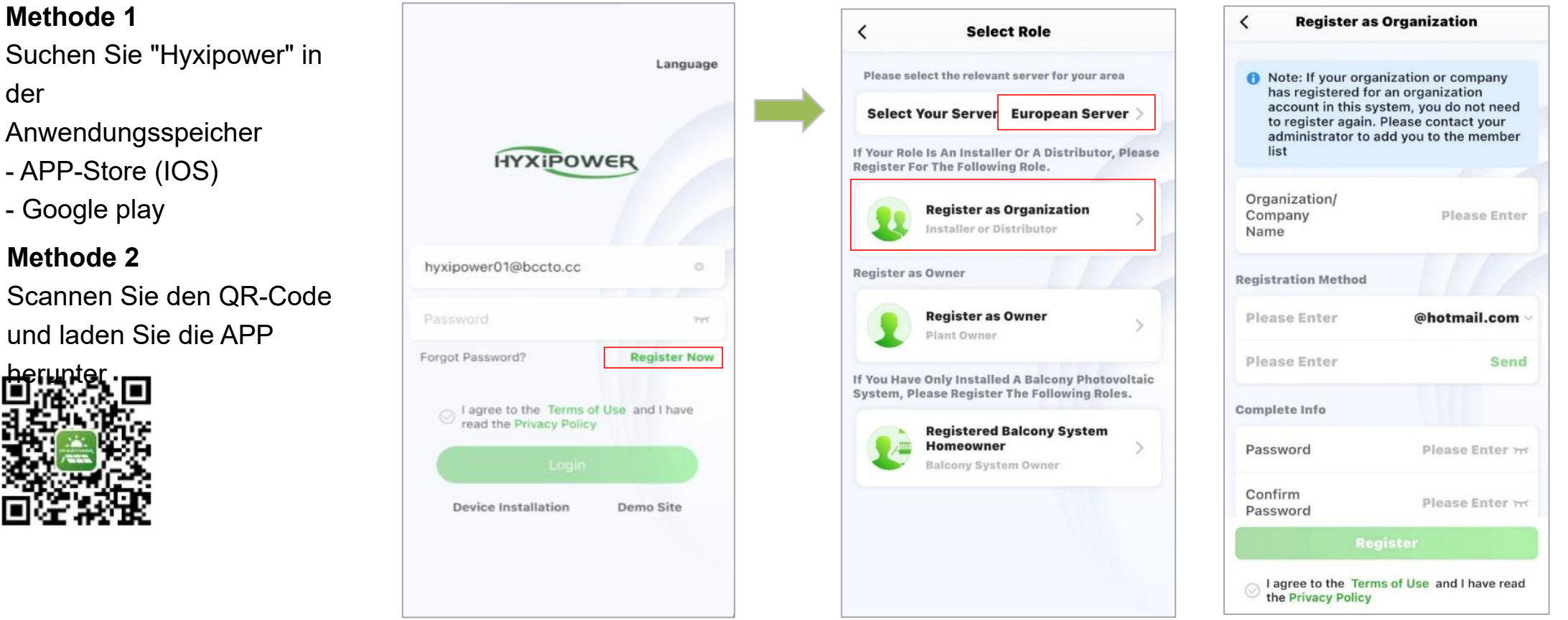

Schritt 2: Wählen Sie je nach Land oder Region einen Server aus, Wählen Sie eine Organisation aus, geben Sie die entsprechenden Informationen ein und registrieren Sie sich.

Anwendungsspeicher

- APP-Store (IOS)

- Google play

Methode 1

der

Methode 2

Scannen Sie den QR-Code und laden Sie die APP

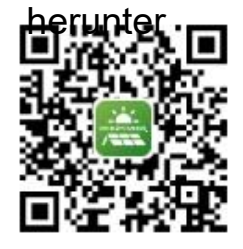

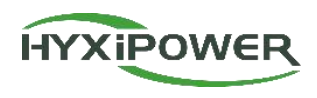

| Anmeldung                  | 1. HYXipower APP herunterladen<br>2. Registrierung des Kontos der für die Organisation verantwortlichen Person   |
|----------------------------|----------------------------------------------------------------------------------------------------|
| Beinahe-<br>Inbetriebnahme | 1. das Telefon mit den Mikro-Wechselrichtern verbinden<br>2. die Mikro-Wechselrichter mit dem Internet verbinden |
|                            |                                                                                                    |

Eine Pflanze erstellen Erstellen Sie eine Anlage für Benutzer

Signalstärke prüfen

Prüfen Sie die Signalstärke zwischen Mikro-Wechselrichtern und Router

#### **APP-Konfiguration - Telefon mit Microinvertern verbinden**

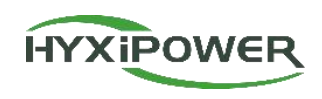

#### Video zur Beinahe-Inbetriebnahme

**Schritt 1: Wenn** Sie zu einem Versions-Update aufgefordert werden, aktualisieren Sie bitte zuerst, bevor Sie mit dem Debugging fortfahren. Wählen Sie "Geräteinstallation" und "Herunterladen". Wenn das neueste Firmware-Paket bereits auf dem Telefon verfügbar ist, wird der Download-Schritt automatisch übersprungen.

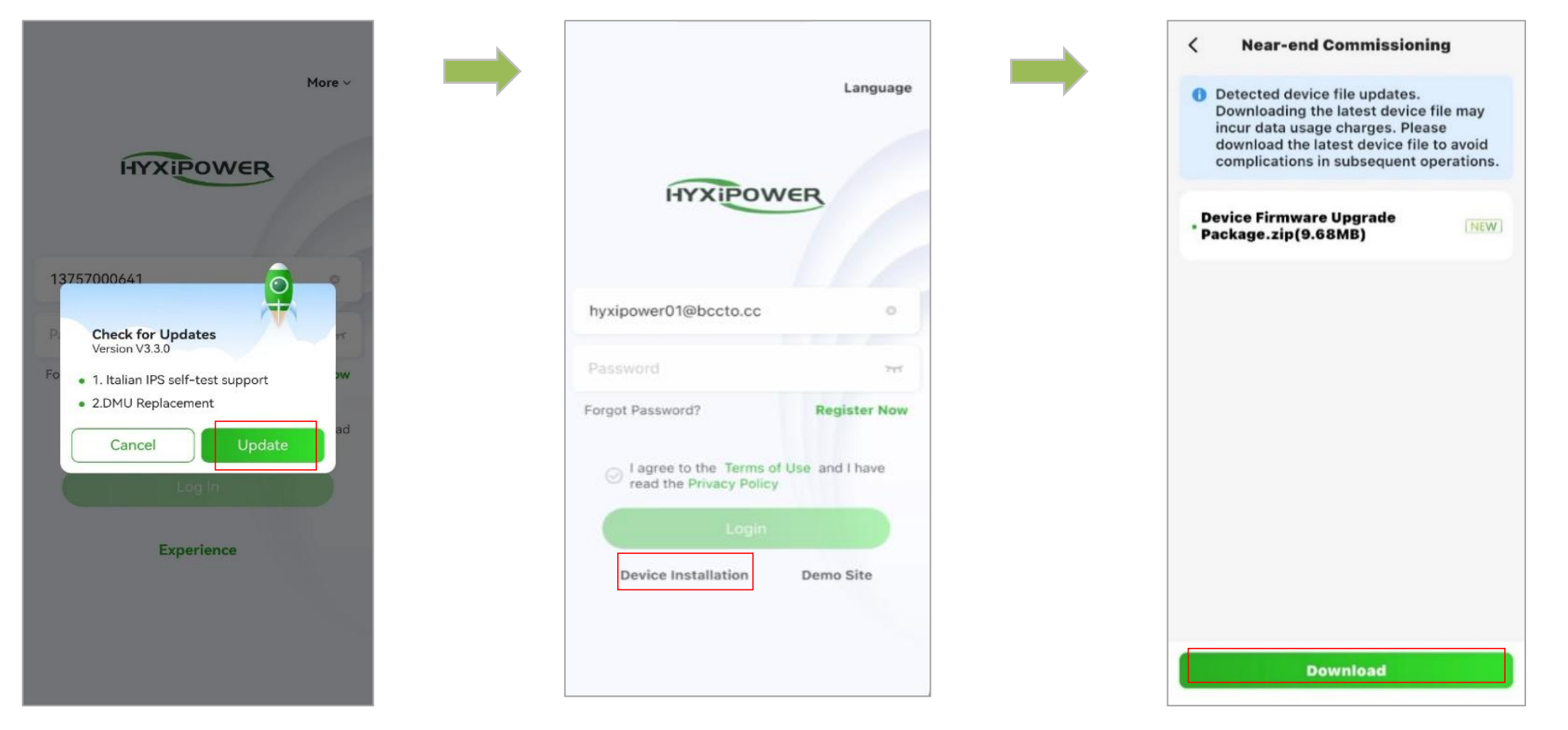

#### **APP-Konfiguration - Telefon mit Microinvertern verbinden**

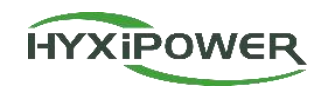

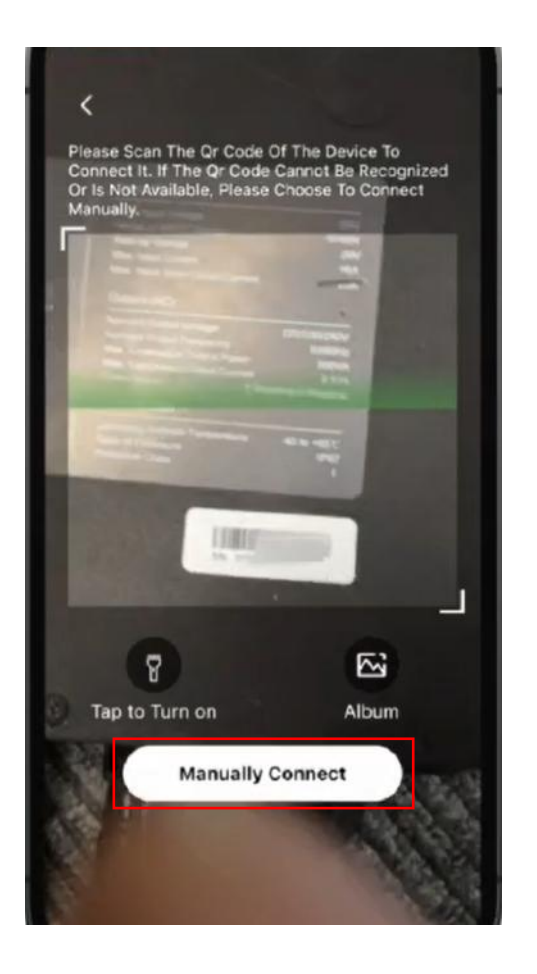

| <                                                                                                    |
|----------------------------------------------------------------------------------------------------|
| ((( <b>S</b>                                                                                                    |
| Recognition Successful. Device<br>"HYXiPOWER" Wants to Join<br>WLAN Network<br>"MI-317("""""""""""""""""""""""""""""""""""" |
| Cancel Join                                                                                                    |
|                                                                                                    |
|                                                                                                    |

### **APP-Konfiguration - Telefon mit Microinvertern verbinden**

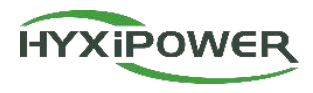

**Manuelle Verbindung:** Suchen Sie das WIFI in den Einstellungen des Telefons und stellen Sie eine Verbindung her: MI-XXXXXXXXXXXX;

Das Passwort lautet hyxi0607. Nach der Verbindung kehren Sie zur "Hyxipower"-APP zurück und wählen Weiter.

| 10:14 🕣                                                                 | ::!! 5G 📴                |
|-------------------------------------------------------------------------|--------------------------|
| < Device Wi-Fi Connect                                                  | ion                      |
| Please select device WiFi to c<br>Settings - WLAN, device Wi-F          | connect in<br>Fi usually |
| starts with DMU/DCS/MI Exam                                             | nple                     |
| Current Wi-Fi                                                           |                          |
| 👼 Not Connected                                                         | How To<br>Connect?       |
| Devices Connected To The Wifi In T<br>The Most Recent 10 Are Displayed) | The Past (Only<br>)      |
|                                                                         |                          |
|                                                                         |                          |
|                                                                         |                          |
|                                                                         |                          |
|                                                                         |                          |
|                                                                         |                          |
|                                                                         |                          |
|                                                                         |                          |
|                                                                         |                          |
|                                                                         |                          |

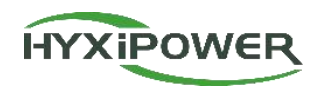

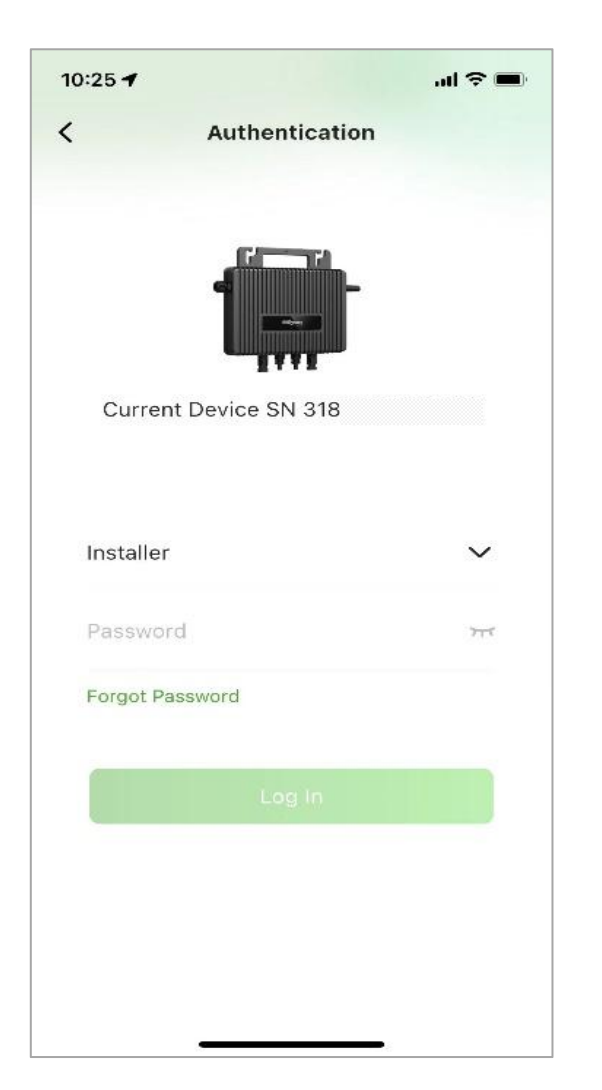

**Schritt 3:** Wählen Sie Installer, geben Sie das Standardpasswort des Geräts ein: hyxi0607, und melden Sie sich dann an.

Wenn das Passwort falsch ist, klicken Sie auf Passwort vergessen und senden Sie die Bestätigungs-E-Mail an die Hyxipower-Support-E-Mail (support@hyxipower.com), um das Passwort zurückzusetzen.

#### APP-Konfiguration - Verbindung der Mikro-Wechselrichter mit dem Internet

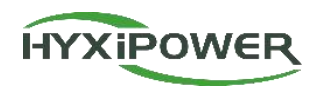

**Schritt 4:** Schnelleinstellungen: Wählen Sie das Land/Gebiet und den entsprechenden Grid Code aus, und wählen Sie dann den Kommunikationsmodus und die WIFI-Informationen des Routers.

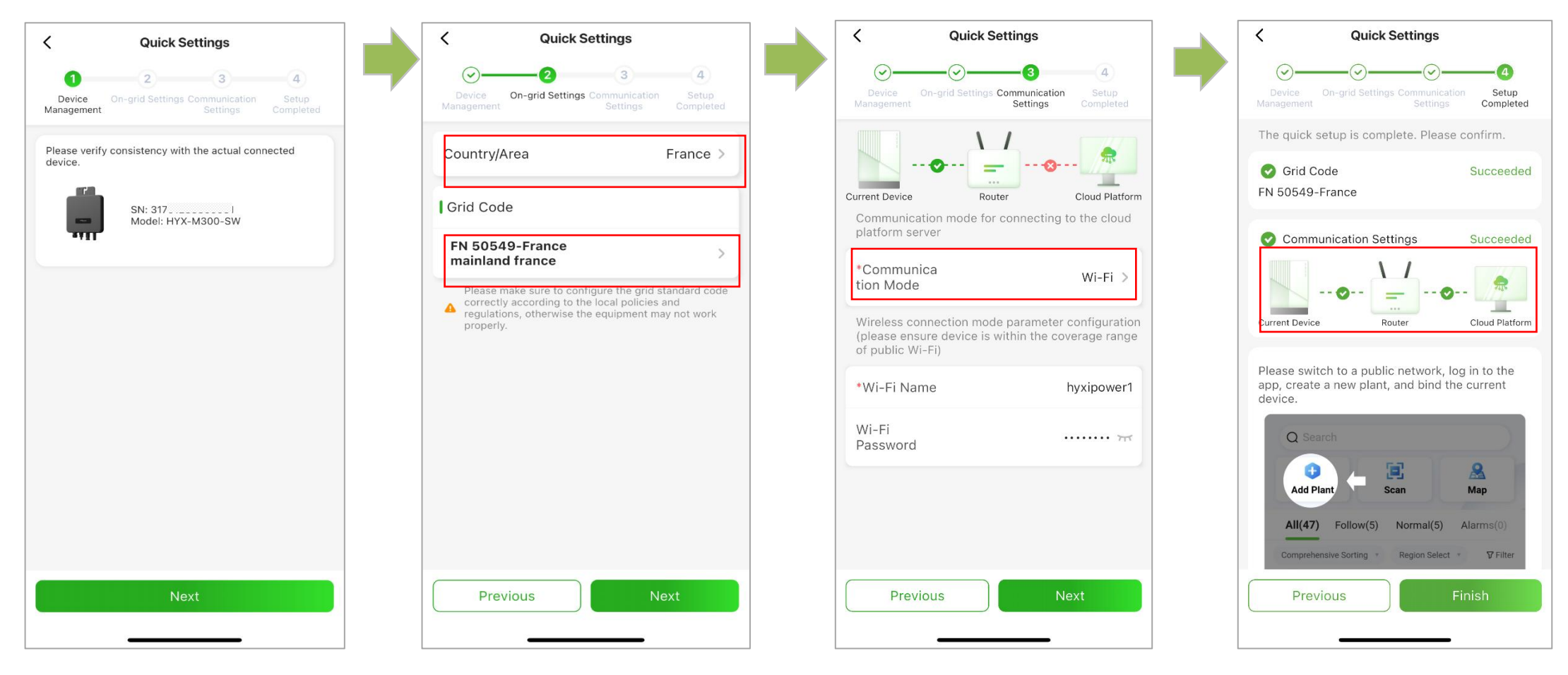

Schlüsselpunkt 2: Das Endsignal für die Vernetzung von Mikro-Wechselrichtern ist, wenn die lokale App eine erfolgreiche Verbindung anzeigt sowohl zum Router als auch zur Cloud-Plattform.

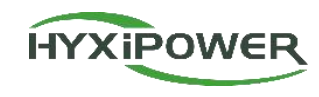

Schritt 5: Netzkonfiguration für die einzelnen Mikro-Wechselrichter im Kraftwerk.

| Π | 1          | 2 | 3       | 4  | 5        | 6 | 7 | 8 | 9 | 10 | 11 | 12 | 13 | 14 | 15 | 16 |
|---|------------|---|---------|----|----------|---|---|---|---|----|----|----|----|----|----|----|
| A | 6          |   |         | 60 |          |   | 6 |   |   |    | 6  |    |    |    |    |    |
| 3 | 214/12000- |   |         |    | <br>     |   |   |   |   |    |    |    |    |    |    |    |
|   |            |   | <u></u> |    | <u> </u> | ₩ |   |   |   |    |    |    |    |    |    |    |
|   | 1)         |   |         | 0  |          |   |   |   |   |    |    |    |    |    |    |    |

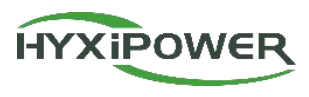

| Anmeldung                  | 1. HYXipower APP herunterladen<br>2. Registrierung des Kontos der für die Organisation verantwortlichen Person |
|----------------------------|----------------------------------------------------------------------------------------------------|
| Beinahe-<br>Inbetriebnahme | 1. das Telefon mit den Microinvertern verbinden<br>2. die Mikro-Wechselrichter mit dem Internet verbinden      |
| Eine Pflanze<br>erstellen  | Erstellen Sie eine Anlage für Benutzer                                                                         |
| Signalstärke<br>prüfen     | Prüfen Sie die Signalstärke zwischen Mikro-                                                                    |

#### **APP-Konfiguration - Erstellen einer Anlage**

#### Video zur Erstellung der Anlage

Schritt 1: Trennen Sie die Verbindung des Telefons mit dem WiFi der DMU. Stellen Sie sicher, dass Ihr Telefon Internetzugang hat

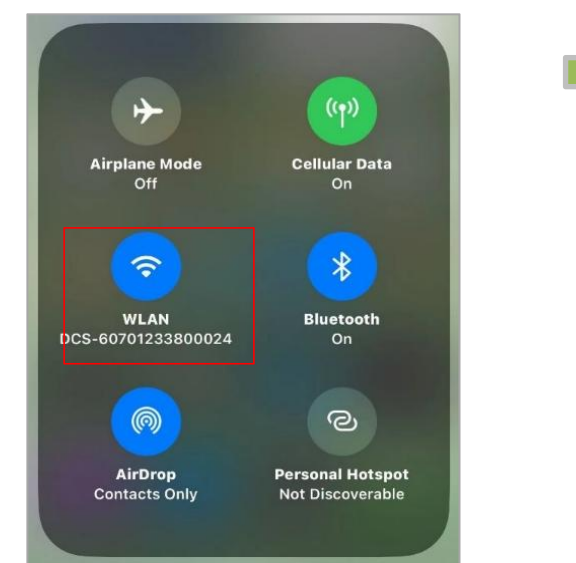

Schritt 2: Melden Sie sich beim Organisationskonto an und klicken Sie auf "Anlage hinzufügen".

Q Search

**Add Plant** 

Total(0)

Home

9

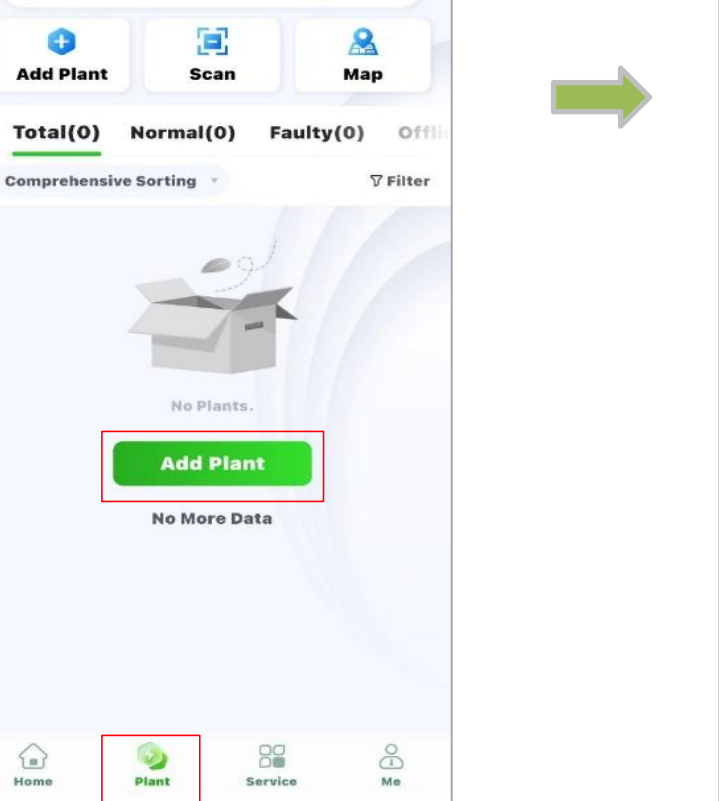

Schritt 3: Scannen Sie den QR-Code des DCS oder über Recently Debugging Device hinzufügen

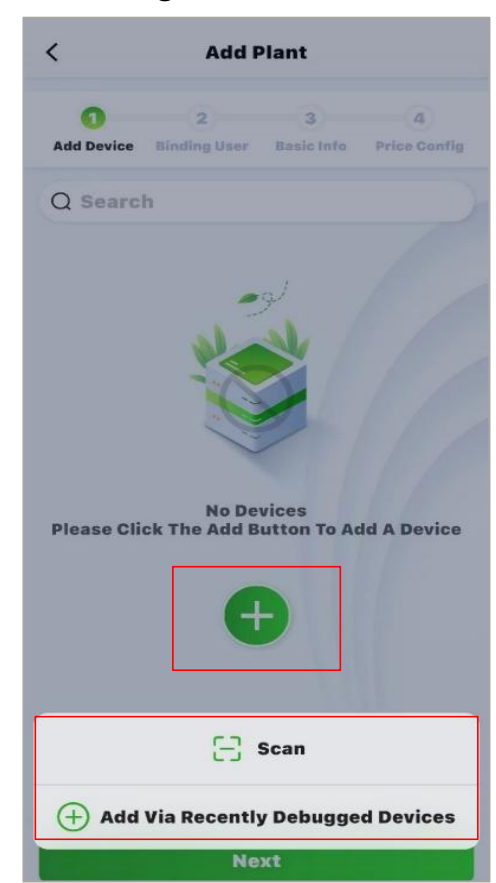

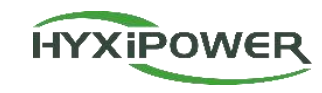

#### **APP-Konfiguration - Erstellen einer Anlage**

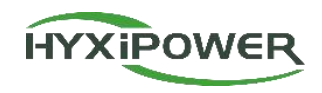

Schritt 4: Eigentümer hinzufügen - fügen Sie manuell hinzu oder scannen Sie den QR-Code des Eigentümers, um ihn zu binden.

Manuell hinzufügen - geben Sie die E-Mail-Adresse oder Handynummer des Anlagenbesitzers ein. Wenn der Eigentümer nicht registriert ist, klicken Sie auf , um ihm bei der Registrierung und Bindung zu helfen. Das System generiert ein zufälliges Passwort und sendet eine Textnachricht oder eine E-Mail an das registrierte Konto.

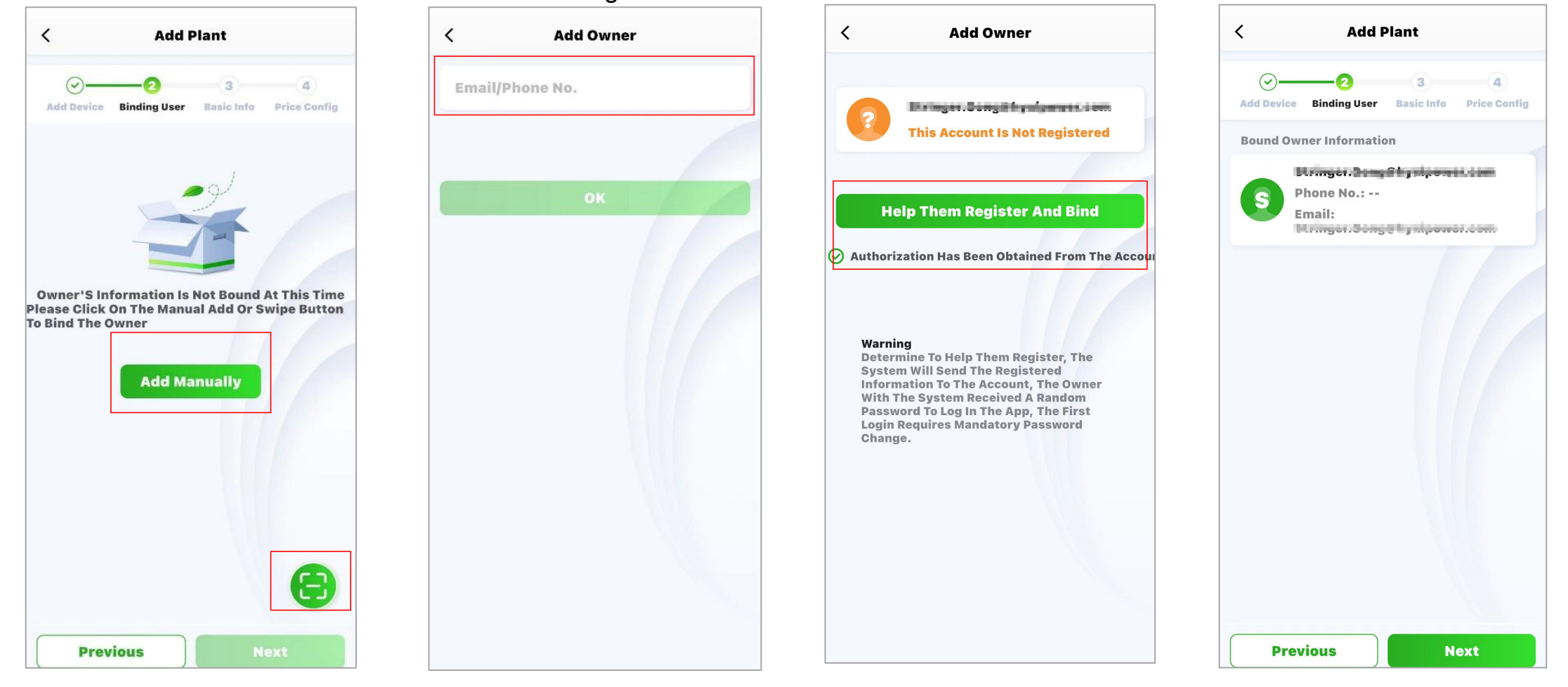

#### **APP-Konfiguration - Erstellen einer Anlage**

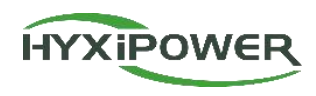

**Schritt 5:** Geben Sie die grundlegenden Informationen ein, darunter den Namen der Anlage, den Anlagentyp **(für den Hausgebrauch**), die Region, die Zeitzone und weitere Informationen wie die installierte Leistung der Photovoltaikanlage usw.

| < Add Plant                                                        | < Plant Type                                                                                                    | < Add Plant                                              |
|--------------------------------------------------------------------|----------------------------------------------------------------------------------------------------|----------------------------------------------------------|
| Add Device Binding User Basic Info Price Config                    | Please select the correct power station type  Household Use                                                                                                    | Add Device Binding User Basic Info Price Config          |
| recoderag@163.com20<br>*Plant Name 24-04-10                        | For small and medium-sized<br>projects, typically under 100 kW,<br>dominated by microinverters,<br>residential energy storage, and<br>string systems                          | Photovoltaic<br>installed Please Enter kwp v<br>capacity |
| *Plant Type Household Use >                                        | Industry and Commerce                                                                                                    | Number of Strings Please Enter                           |
| Region 中国浙江省杭州市滨江区 ♀                                               | For large-scale commercial and<br>industrial projects, typically under<br>100 kW, dominated by high-capacity<br>household energy storage and high-<br>capacity string systems | Grid<br>Connection <b>Feed All to Grid</b> ><br>Type     |
| 浙江省杭州市滨江区长河<br>Plant Address 街道滨兴路1399号-大华<br>股份(总部)               | Energy Storage                                                                                                    | Contribution Full Payment by<br>Type Owner >             |
| (UTC+08:00) Beijing,<br>*Time Zone Chongqing,Hong ><br>Kong,Urumqi | commercial and industrial energy<br>storage cabinets, typically over 100<br>kW                                                                                                | Contact Phone Please Enter No                            |
| ✓ More Info                                                        |                                                                                                    | Remarks Please Enter                                     |
|                                                                    |                                                                                                    | Plant Image Upload                                       |
|                                                                    |                                                                                                    | ^ Show Less                                              |
| Previous Next                                                      |                                                                                                    | Previous                                                 |

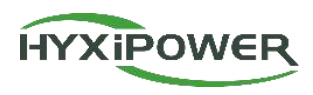

Schritt 6: Geben Sie den Strompreistyp, die Währung und den Erlös pro KWh ein, wählen Sie Fertigstellen, und die Anlage ist erfolgreich erstellt.

8

Map

Off

**7** Filter

Share

8

Me

0.00 wh

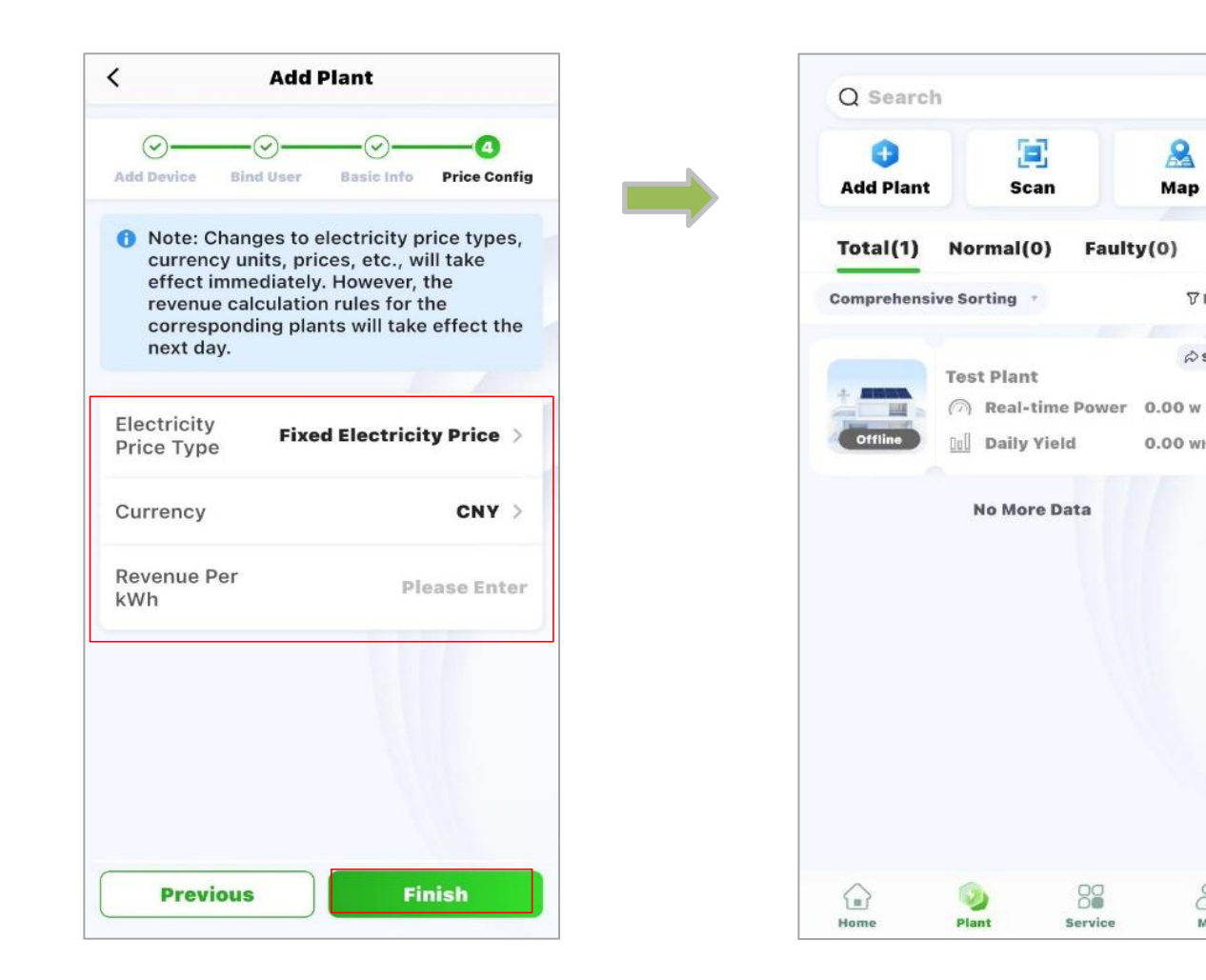

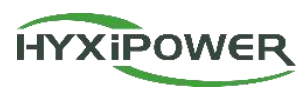

| Anmeldung                  | 1. HYXipower APP herunterladen<br>2. Registrierung des Kontos der für die Organisation verantwortlichen Person |
|----------------------------|----------------------------------------------------------------------------------------------------|
| Beinahe-<br>Inbetriebnahme | 1. das Telefon mit den Microinvertern verbinden<br>2. die Mikro-Wechselrichter mit dem Internet verbinden      |
| Eine Pflanze<br>erstellen  | Erstellen Sie eine Anlage für Benutzer                                                                         |

Signalstärke prüfen

Prüfen Sie die Signalstärke zwischen Mikro-

Wechselrichtern und Router

#### **APP-Konfiguration - Signalstärke prüfen**

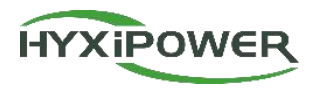

Schritt 1: Suchen Sie in der Schnittstelle des Kraftwerks die "Geräte" - "DMU" - "Signalstärke" zwischen dem Mikrowechselrichter und dem Router.

**Schritt 2:** Passen Sie die Position des Mikro-Wechselrichters oder des Routers an, um sicherzustellen, dass alle Geräte eine Signalstärke von über 60 haben. Andernfalls kann es zu Problemen wie einer instabilen Datenübertragung oder einem Ausfall von Geräten kommen.

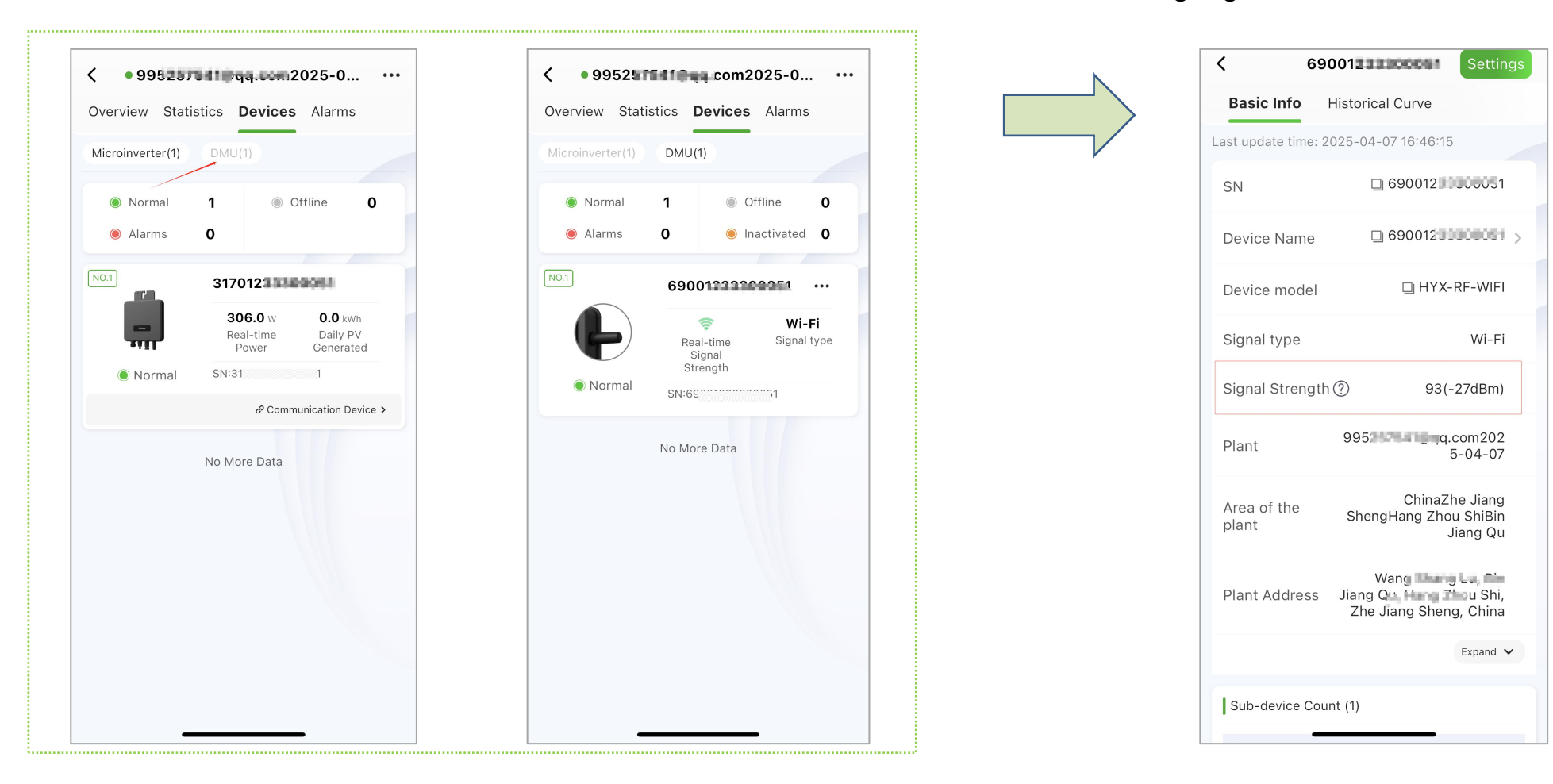

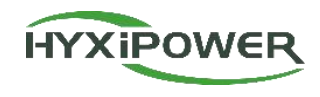

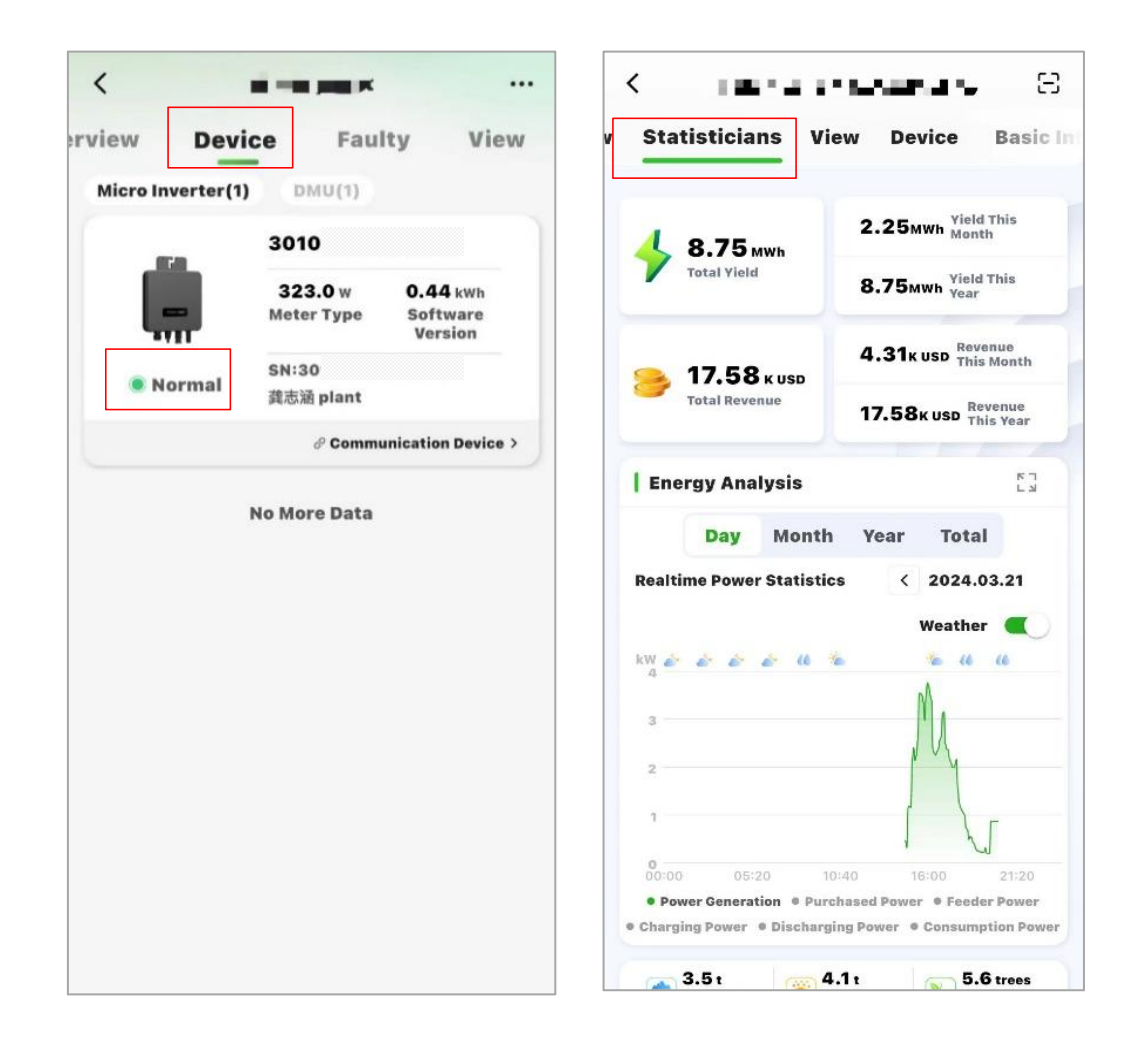

**Schritt 1:** Wählen Sie Anlage - Benutzeranlage - Gerät, und vergewissern Sie sich, dass der Online-Status des Geräts normal ist.

Schritt 2: Überwachen Sie nach Abschluss der Installation mehr als eine halbe Stunde lang kontinuierlich die Anlage, wählen Sie Statistik - Energieanalyse, sehen Sie sich die Echtzeit-Stromkurve an und stellen Sie sicher, dass die Anlage normal Strom erzeugt.

Schlüsselpunkt 5: Normalbetriebsanzeige: Die AC- und DC-Leistung der Geräte im Kraftwerk ist normal, es gibt keine Alarme.

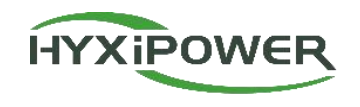

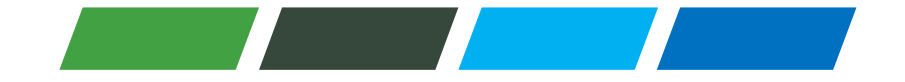

# THANKS